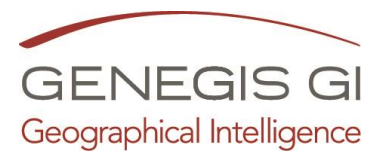

Modificare la Struttura del COC

(Riservato al profilo "Amministratore") Guarda il video al seguente <u>LINK</u>

- 1. Accedere alla scheda del soggetto da inserire o modificare;
- 2. Inserire il check o eliminare il check nella tabella "Funzioni"
- 3. Cliccare su SALVA al termine dell'operazione

| SUGGETTI             |                             |                            |                            |                                   |
|----------------------|-----------------------------|----------------------------|----------------------------|-----------------------------------|
| ati Generali         |                             |                            |                            |                                   |
| Comune               | Capriglia Irpina            |                            |                            |                                   |
| Titolo               |                             |                            |                            |                                   |
| Cognome              | (7)                         |                            |                            |                                   |
| Nome                 | (7)                         |                            |                            |                                   |
| Data nascita         | og / mm / aaaa (og/mm/aaaa) |                            |                            |                                   |
| Ftà                  |                             |                            |                            |                                   |
|                      |                             |                            |                            |                                   |
| Luogo nascita        | Citalia Cestero             |                            |                            |                                   |
| Provincia            | -                           |                            |                            |                                   |
| Comune               | sconosciuto                 |                            |                            |                                   |
| Città                |                             |                            |                            |                                   |
| Sesso                | M                           |                            |                            |                                   |
| Codice Fiscale       |                             |                            |                            |                                   |
| Qualifica            | ·                           |                            |                            |                                   |
| Professione          |                             |                            |                            |                                   |
| Specializzazione     |                             |                            | •                          |                                   |
|                      |                             |                            | 2                          |                                   |
| Foto                 |                             |                            |                            |                                   |
|                      | * 83                        |                            |                            |                                   |
|                      | StogliaNessun_nato. 🕸 🛄     |                            |                            |                                   |
| Patente              |                             |                            |                            |                                   |
| /olontario           |                             |                            |                            |                                   |
| Гіро                 | Privato                     |                            |                            |                                   |
| arimenti             |                             | 1000 C                     |                            |                                   |
| reletono             | ·un                         | lioni                      |                            |                                   |
| Tel H24              | C                           | 0.C.                       |                            |                                   |
| Cellulare            |                             | Sectors a classificaciona  |                            | Mana madia a laf                  |
| Fax                  |                             | echica e planificazione    |                            |                                   |
| Frequenza radio      | _                           | /olontariato               | Materiali e mezzi          | Trasporti, circolazione e viabili |
| E-Mall               | (m)                         |                            |                            |                                   |
| o Professionale      |                             | Elecomunicazioni           | Servizi essenziali         | Censimento danni                  |
| Albo                 |                             |                            |                            |                                   |
| Data Iscrizione      | 00 / mm / aaaa (00/mm/aaaa) | Strutture operative        | Enti locali                | Materiali pericolosi              |
| Numero Iscrizione    |                             |                            |                            |                                   |
| Provincia iscrizione |                             | ssistenza alla popolazione | L_Coordinamento centri op. |                                   |

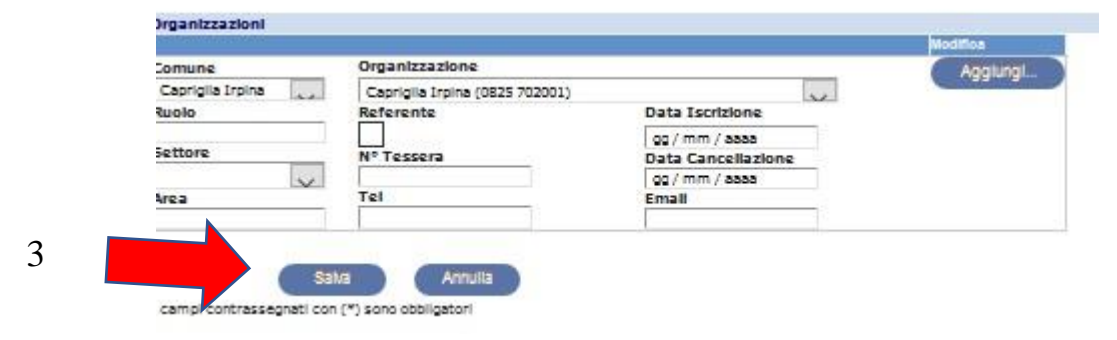

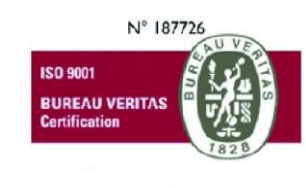

## GeneGIS GI Srl

Cap.Soc € 675.000 i.v. REA 972838 - Registro Imprese di Milano, C.F. e P. IVA 03810600159 info@genegis.net - www.genegis.net

## **Registered Office**

Viale L. Scarampo 47, 20148 Milano Tel. +39 02 33 00 09 04 - Fax +39 02 39 25 61 85

## Bologna Branch

Via Marconi, 71 - 40122 Bologna Tel. +39 051 19 98 40 95 - Fax +39 051 42 10 419 **Turin Branch** Lungo Dora Colletta, 67 - 10153 Torino Tel. +39 011 85 58 54 - Fax +39 011 85 58 54 **Benevento Branch** Contrada Piano Cappelle - 82100 Benevento Tel. +39 0824 77 84 72 - Fax +39 0824 77 88 32